### 2. ネットワーク機器の基本操作

# 2.1 設定手段

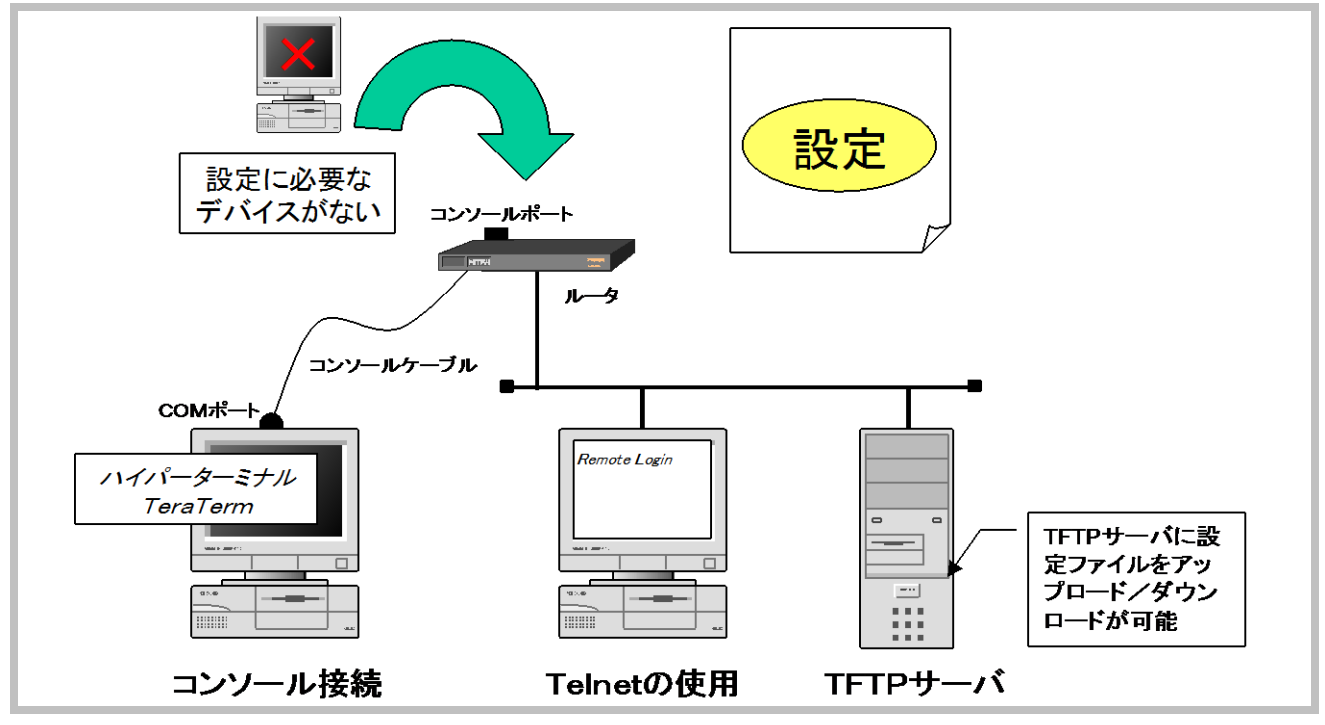

ルータ・スイッチなどのネットワーク機器には、キーボード、ディスプレイなど設定に必要なデバイスがないため、直接設定を行うことができません。設定用コンピュータから設定を行います。

設定には次の方法があります。

#### ●コンソールポートを使用する

ネットワーク機器のコンソールポートと、設定用コンピュータの COM ポートを専用のコンソールケーブルで 接続します。設定用コンピュータには設定に使用する通信プログラムをインストールしておく必要があります。 通信プログラムには、Windows のハイパーターミナルや、フリーソフトの TeraTerm などのソフトウェアがありま す。

ネットワーク機器の初期設定時(工場出荷状態)は、必ずこの方法で設定を行います。

### ●Telnet を使用する

TCP/IP の Telnet を使用する方法です。 ルータは Telnet サーバ機能を備えています。 管理用コンピュータ から Telnet クライアントを使用してルータに接続をします。

この方法を用いるためには、ネットワーク機器・管理用コンピュータ共に TCP/IP が実装され、正しく設定され ている必要があります。そのため、構築済みのネットワークで設定変更を行う場合や、設定を確認する場合に 使用されます。

●TFTP サーバを使用する

**コンフィグレーション**ファイル(設定ファイル)をネットワーク上の **TFTP** サーバに格納し、ネットワーク機器から 設定ファイルをダウンロードすることができます。

2-3

# 【補足】TeraTarm の設定

| ファイル(F) 編集(E | E) [設定(S)] コントロール(O) ウィンド:                                                                                                    | ウ(W) 漢字コード(K) ヘルプ(H)                                                                                                    |
|--------------|----------------------------------------------------------------------------------------------------|----------------------------------------------------------------------------------------------------|
|              | <ul> <li>端末(T)</li> <li>ウィンドウ(W)</li> <li>フォント(F)</li> <li>キーボード(K)</li> <li>シリアルボート(E)</li> <li>プロキシ(P)</li> <li>SSH認証(A)</li> <li>SSH転送(O)</li> <li>SSH難生成(N)</li> <li>TCP/IP</li> <li>全般(G)</li> <li>繰り返しコマンド(U)</li> <li>ViewMode password</li> <li>その他の設定(D)</li> </ul> | Tera Term: シリアルポート 設定       ○         ボート(P):       COM6       ○         ボー・レート(B):       9600       ○         データ(D):       8 bit       ・         パリティ(A):       none       ●         ストップ(S):       2 bit       へルブ(H)         フロー制御(F):       Xon/Xoff       ●         送信遅延       ○       ミリ秒/字(C)       ○       ミリ秒/行(L) |
|              | 設定の保存(S)                                                                                                    |                                                                                                    |

Tera Term は、オープンソースの通信ソフトウェアです。ルータの設定前に、あらかじめインストールし、設定しておく必要があります。

設定にはルータとコンピュータ間の通信速度の設定や、各種の通信パラメータの設定があります。

【Tera Term の設定方法】

- ① [Tera Term]を起動します。
- ② メニューバーの[設定]項目をクリックし、[シリアルポート]を選択します。
- ③ [Tera Term:シリアルポート設定]ウィンドウを開き、プルダウンメニューを操作して、上図のように適切な値に 変更した後、[OK]をクリックします。
- ④ 必要に応じて設定を保存しておきます。

【COM ポートの番号の確認方法】

①[マイコンピュータ]を右クリックし[管理]を選択します。

②[コンピュータの管理]ウインドウの左枠にある[システムツール]、[デバイスマネージャ]を選択します。 ③右枠の[ポート]を選択し、使用可能なコンソールポートの番号を確認します。

# 2.2 コマンド入力時のモード

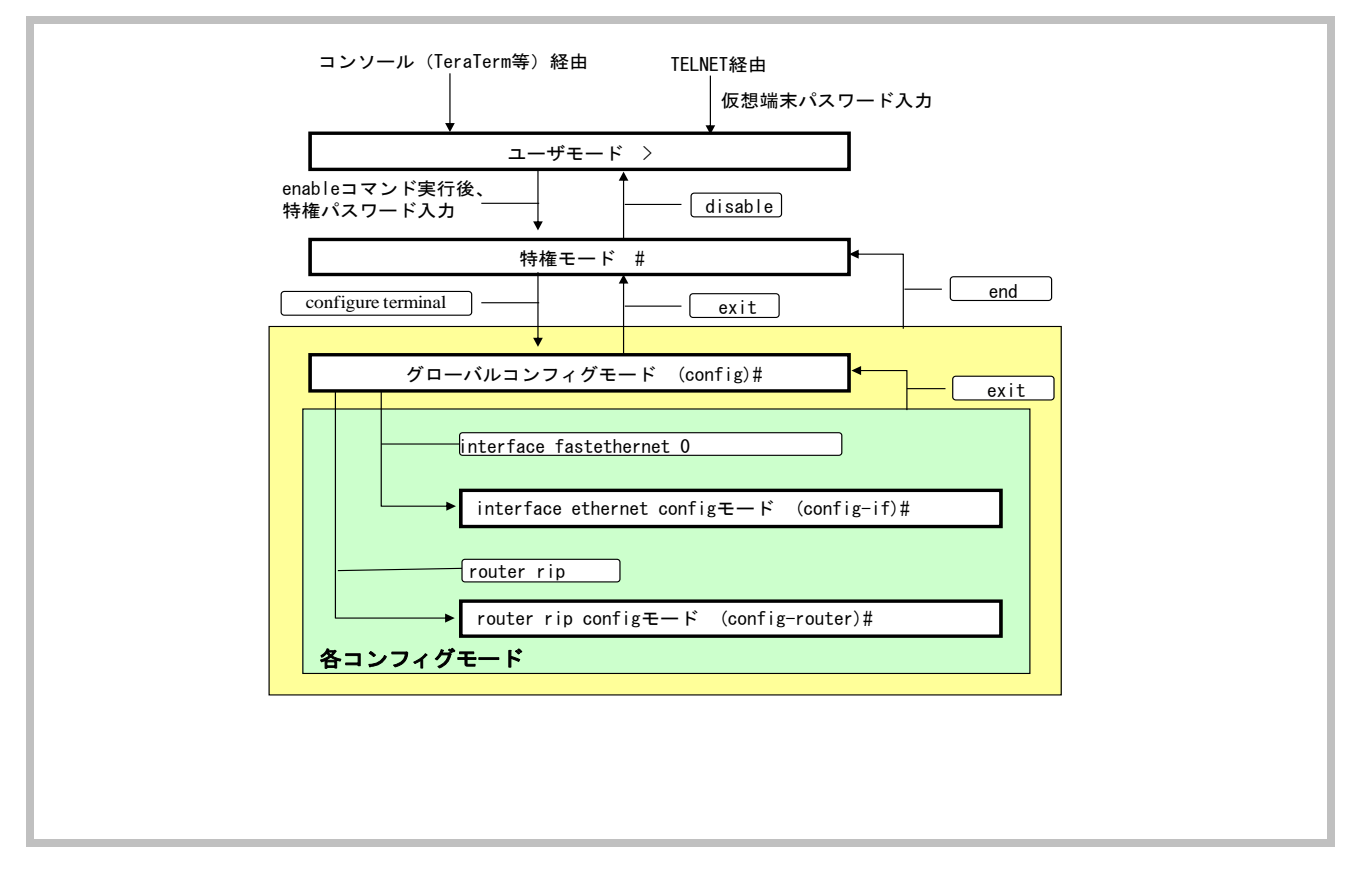

ネットワーク機器のほとんどの設定は、コマンド入力をすることで行います。入力されたコマンドは、[Enter]キーを 押したときに解析され実行されます。

コマンド入力時には様々なモードがあり、各モードにより実行できるコマンドに違いがあります。これは、管理を行 うためのモードや、個別のインターフェースの設定を行うためのモードなど、権限・設定内容によりモードが分かれ ているためです。設定を行うには、そのコマンドが実行できるモードへ移行する必要があります。

| モード           | プロンプト              | 設 定 内 容                     |
|---------------|--------------------|-----------------------------|
| ユーザモード        | Router>            | 機器にログインした直後の状態です。使用可能コマンドは、 |
|               |                    | 機器の状態を表示するコマンドに限られています。     |
| 特権モード         | Router#            | 機器の設定情報の参照が可能です。            |
| グローバルコンフィグ    | Router (config)#   | 機器の設定情報の設定や変更が可能です。         |
| レーションモード      |                    | ここで行った変更はルータ全体に影響を与えます。     |
| インターフェース      | Router(config-if)# | 機器の各インターフェースに対して設定や変更が可能で   |
| コンフィグレーションモード |                    | す。ここで行った変更は該当インターフェースにのみ影響を |
|               |                    | 与えます。                       |

これ以外にも各種のモードがあります。モードを移行するためには、移行するためのコマンドを入力します。

2-5

| System Bootstrap, Version 12.4(2<br>Technical Support: http://www.ciso<br>Copyright (c) 2009 by cisco Syste                        | System Bootstrap, Version 12.4(22r)YB3, RELEASE SOFTWARE (fc1)<br>Technical Support: http://www.cisco.com/techsupport<br>Copyright (c) 2009 by cisco Systems, Inc. |  |  |  |  |
|----------------------------------------------------------------------------------------------------|----------------------------------------------------------------------------------------------------|--|--|--|--|
| ~~ ~~ ~~ ~~省略~~ ~~ ~~                                                                                                    | ~~ ~~ ~~ ~~省略~~ ~~ ~~ ~~                                                                                                    |  |  |  |  |
| program load complete, entry poin<br>Self decompressing the image :<br>####################################                        | program load complete, entry point: 0x80020000, size: 0x26f2238<br>Self decompressing the image :<br>####################################                          |  |  |  |  |
| ~~ ~~ ~~ ~~省略~~ ~~ ~~                                                                                                    | ~~ ~~ ~~ ~~省略~~ ~~ ~~ ~~                                                                                                    |  |  |  |  |
| System Configuration                                                                                                    | on Dialog                                                                                                    |  |  |  |  |
| Would you like to enter the initial of                                                                                             | configuration dialog? [yes/no]: no                                                                                                    |  |  |  |  |
| Press RETURN to get started!                                                                                                    | [Enter]キーを押す                                                                                                    |  |  |  |  |
| Router> <b>enable</b><br>password:****<br>Router# <b>configure terminal</b><br>Enter configuration commands, or<br>Router(config)# | enableコマンド<br>(パスワードを設定している場合、入力を求められます)<br>ne per line. End with CNTL/Z.                                                                                          |  |  |  |  |

電源を入れ、起動プロセスが終了すると、

Would you like to enter the initial configuration dialog? [yes/no]:

というメッセージが表示されます。本テキストでは対話形式で設定を行うシステムコンフィグレーションダイアログ は使用せず、コマンド入力による設定を行うため、「no」を入力し、エンターキーを押します。

#### ●ユーザモードから特権モードへの移行

特権モードへの移行は、ユーザモードで enable コマンドを使用します。

Router>enable

Router#

### ●特権モードからグローバルコンフィグレーションモードへの移行

グローバルコンフィグレーションモードへ移行するためには、特権モードで configure terminal コマンドを使用します。

Router#configure ▲terminal

Router(config)#

## ●グローバルコンフィグレーションモードから特権モードへの移行

グローバルコンフィグレーションモードで exit コマンドを使用します。

### Router(config)#exit

Router#

また、ユーザモードから exit コマンドもしくは、logout コマンドを使用した場合はルータからログアウトできます。

2-6